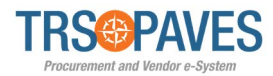

٠

# **Supplier Change Requests**

### Step 1 – Access Supplier Profile

### Select General Info and Company Profile.

| - 1                | Onboarding Progress                           |                                             | Valid | ations             |   |                                                             |                                     |          | 1 Results |
|--------------------|-----------------------------------------------|---------------------------------------------|-------|--------------------|---|-------------------------------------------------------------|-------------------------------------|----------|-----------|
| Company<br>Profile | Confirmed Bidder<br>Onboard Pending           | The following items require your attention: |       | Process            | 0 | Object                                                      | Action                              | Due date | 0         |
|                    | Preparation<br>Gather Information             | Change request in progress                  | 1     | Contract (For TRS) | ) | DK Test<br>Contract<br>4/8/2021 -<br>TRS Test<br>Supplier A | Vendor final approval and Signature |          |           |
| RFP in<br>Progress | Approval in<br>Progress<br>Review Information |                                             |       |                    |   |                                                             |                                     |          |           |
| $\bigcirc$         | Activated<br>Onboard Complete                 |                                             |       |                    |   |                                                             |                                     |          |           |
| Invoices           |                                               |                                             |       |                    |   |                                                             |                                     |          |           |
| 0                  |                                               |                                             |       |                    |   |                                                             |                                     |          |           |

## Step 2 – Add New Remit-To Address

- Review the address(es) already in **Remit-To Address** link.
- In the **Documents & Certs.** link, upload a new Direct Deposit document listing the new Remit-To by clicking **Add Other Documents**.

| TRS PAVES                                                                                                    | General Info. Solicitation Contracts Orders Invoicing                                                                                                    | 🗘 😫 John S. 👻 (TRS Test Supplier | ·A) - 🔞 - |
|----------------------------------------------------------------------------------------------------|----------------------------------------------------------------------------------------------------|----------------------------------|-----------|
| く う ☆                                                                                                    | Company Info                                                                                                    | Q Search                         | ₽         |
| <ul> <li>Company Information</li> <li>Remit-To Address</li> <li>Contacts</li> <li>Documents &amp; Certs.</li> </ul> | Keywords Status State to date                                                                                                    | t                                |           |
| Qualifications                                                                                                    | Legal Documents                                                                                                    |                                  |           |
|                                                                                                    | Add Legal Documents          0 Result(s)         * Form W9 is mandatory before Submitting for Activation         Other Documents         Add Other Documents |                                  | \$        |
|                                                                                                    | Att. Document Type $\phi$ Document Name $\phi$ Begin Date                                                                                                    | Expiration Date     Owner        | Status 😄  |
|                                                                                                    | P 🕑 🛱 Acquisition Planner_PAVES_durations(Revised).dsx Non Diclosure Agreement NDA sup A 3/10/2                                                              | 2021 4/17/2022 Tristan Sup VHD   | ~         |
|                                                                                                    | Revised).xlsx Non Diclosure Agreement 3/10/2                                                                                                    | 2021 3/16/2022 Tristan Sup VHD   | ~         |
|                                                                                                    | 2 Result(s)                                                                                                    |                                  | ۵         |

TRS will be notified a new document has been uploaded for review and will update the address internally.

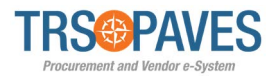

# **Supplier Change Requests**

#### Step 3 – Request Company Information Change

• From anywhere in the Supplier profile, click Request Information Change.

| 4 😸 Acc 1. | - 🕅 -    |
|------------|----------|
| Q Search   | ₽        |
|            |          |
|            | ×        |
|            |          |
|            |          |
|            |          |
|            |          |
|            |          |
|            |          |
|            |          |
|            |          |
|            |          |
|            |          |
|            |          |
|            |          |
|            |          |
|            |          |
|            |          |
|            |          |
|            |          |
|            |          |
|            | Q Search |

• This makes the **Company Information** editable, as well makes a **Reason for change request** text box visible.

| TRS@PAVES               | General Info. Solicitation Contract                    | s Orders Invoicing        |                                       | 🗘 😫 Acc T. 🖕 📆 🕶 |
|-------------------------|--------------------------------------------------------|---------------------------|---------------------------------------|------------------|
| < "D ☆                  | Company Change Request                                 |                           |                                       | Q Search         |
| « i Company Information |                                                        |                           | a Save Cancel Submit for Approval     |                  |
| Changes Requested       | <ul> <li>Supplier address is not correct, p</li> </ul> | lease update the address  |                                       | î                |
|                         | Change Request                                         |                           |                                       |                  |
|                         | Reason for change request*                             |                           |                                       |                  |
|                         | Company                                                |                           | HQ Address                            |                  |
|                         | Company Name*                                          | Tax ID Number*            | Map Satellite fuere                   |                  |
|                         | Legal Name*                                            | Are you a certified HUB?* | Oursein AFRICA                        |                  |
|                         | ACCENTURE Ownership Codes*                             | O No<br>Yes               |                                       |                  |
|                         | Other Information                                      |                           | Address Label ① Primary               |                  |
|                         | Year Founded                                           |                           | Address Line 1 @*<br>161 N CLARK ST @ |                  |
|                         | Website                                                |                           | Address Line 2 Zip Code<br>606013206  |                  |
|                         |                                                        |                           | City*                                 |                  |
|                         | * Form W9 is mandatory before Submi                    | tting for Activation      | Country State/Province                | ~                |

- Make the appropriate changes, and capture them in the **Reason** text box
- Save and Submit for Approval. This will also trigger a notification to TRS.